The International Symposium on Frontier in Chemical Engineering: The 17<sup>th</sup> Annual Conference of the Global Chinese Chemical Engineering Scholars (GACCE-2025)

Queenstown and Auckland • New Zealand • Aug. 13-18,2025

## **Registration Guideline**

If you <u>DON'T</u> have a Chinese cell phone number, please use your <u>email address</u> for New User Registration via the channel for "International Participants".

- 1. Click https://gacce2025.scimeeting.cn/
- 2. Enter, select the conference registration button, and enter the conference information registration.

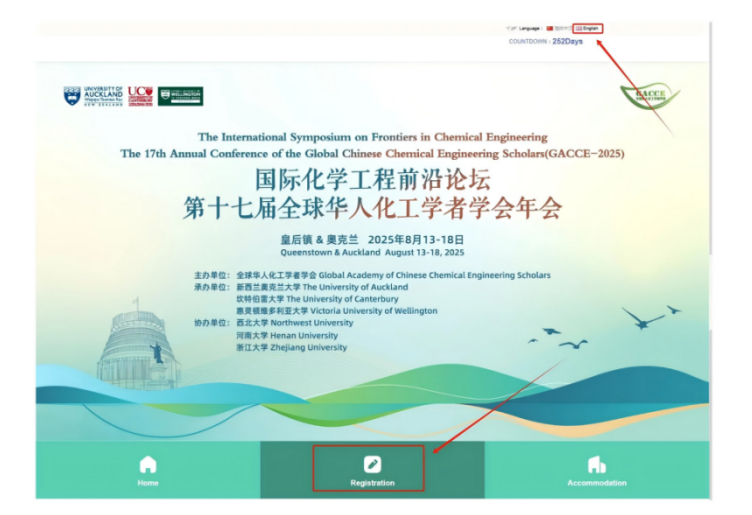

3. On the account password login or email login interface, select "New User Registration" or "Login" to enter the information filling interface.

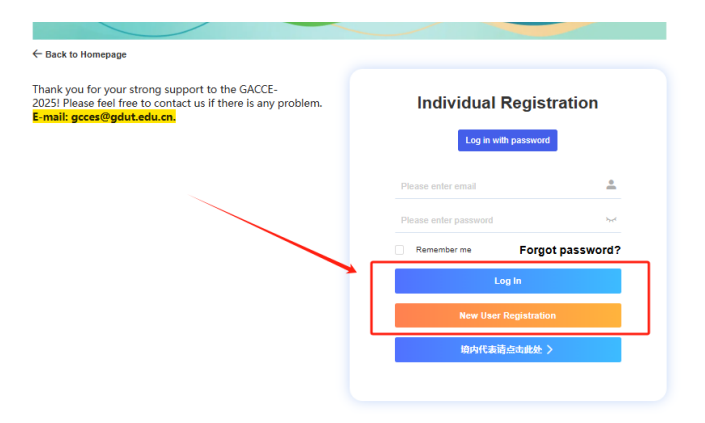

4. Follow the prompts on the page, fill in personal information, and click "Submit Now" after completing the information.

Note: must select oversea location rather than China as your "Country/Region" when filling the registration otherwise the website will automatically redirect to Chinese version which requires a working Chinese cell phone number.

| Please ent                | er                                                                    |
|---------------------------|-----------------------------------------------------------------------|
| * Family Na               | me                                                                    |
| Please ent                | er                                                                    |
| * Country/R<br>Please sel | egion<br>ect v                                                        |
| Telphone                  | )                                                                     |
| Please ent                | er                                                                    |
| Chinese regi              | strants please input phone number to access the RMB payment platform. |
| * Gender                  |                                                                       |
| O Male                    | C Female                                                              |
| * Affiliation             |                                                                       |
| Please ent                | er                                                                    |
| Organization              | or affliation.                                                        |
| * Categories              | ; (Please choose one from the following options )                     |
| O Poster                  | C Lecture Do not report                                               |
| * Is the invit            | ation letter needed?                                                  |
| O Yes (                   | ○ No                                                                  |
| Notes                     |                                                                       |
| Please ent                | er                                                                    |
| * Enter Cod               | e                                                                     |
|                           | z k q i                                                               |

Note: If you select "Lecture" on the venue located in "Queenstown", you will be supposed to participate the whole conferences in both venues (Queenstown and Auckland) and will be charged for the corresponding registration fee.

5. After submitting the information, all registration information will be searchable under the "Personal Information" section.

| RY DASHBOARD                               | Ξ Frontiers in Chem                               | cal Engineering: the 17th Glob      | al Chinese Chemial Engineers Symposium (GCCES-2025       | ) 🕜 Back to Homepage                                           | 🎒 Nan Xiao 👻 |
|--------------------------------------------|---------------------------------------------------|-------------------------------------|----------------------------------------------------------|----------------------------------------------------------------|--------------|
| Home Page     Registration     Information | thanger Nan Xiao                                  | 🕑 🕼 Edit Basic Info ) (💩 Chang      | e Password)                                              |                                                                |              |
| Personal Information                       | Welcome to attend the Fr                          | ontiers in Chemical Engineering:    | the 17th Global Chinese Chemial Engineers Symposium ( GC | CES-2025 ) which will be hosted from August 13 - 18, 2025 at . |              |
| Change Password                            |                                                   |                                     |                                                          |                                                                |              |
|                                            | ∠<br>Registration                                 | E Personal                          |                                                          |                                                                |              |
|                                            | Information                                       | Information                         |                                                          |                                                                |              |
|                                            | Reminder                                          |                                     |                                                          |                                                                |              |
|                                            | Thank you for your street<br>E-mail: gcces@gdut.e | ong support to the GACCE-<br>du.cn. | 2025! Please feel free to contact us if there is any p   | oroblem.                                                       |              |
|                                            |                                                   |                                     |                                                          |                                                                |              |

6. Choose the registration identity type and participation type for payment, and the conference fee is New Zealand dollars (NZ \$).

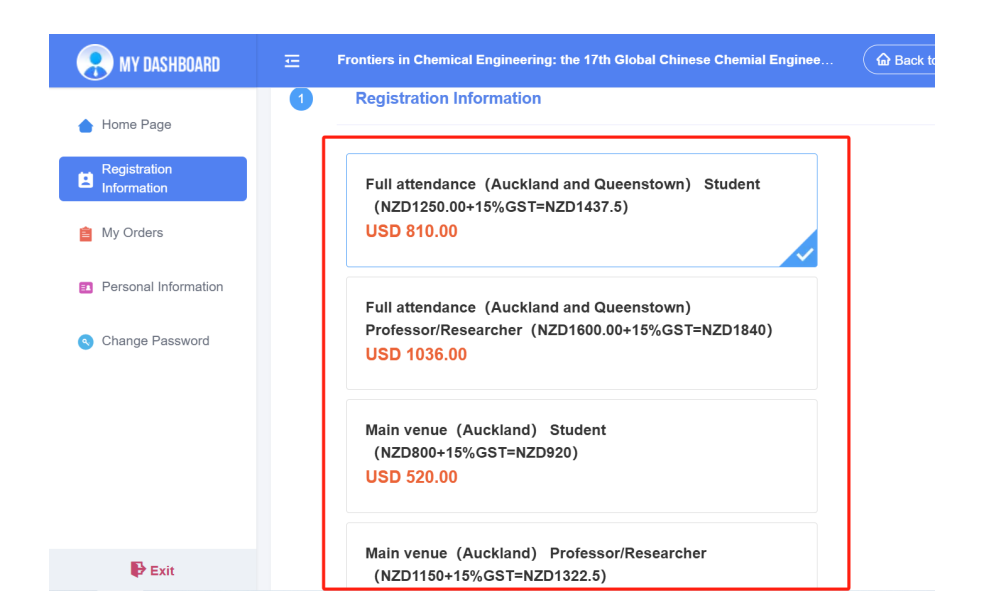

7.After selecting the registration type and confirming it is correct, click "Submit Now".

| R MY DASHBOARD              | ) =                               | Frontiers in Chemical Engineering: the 17th Global Chinese Chemial Enginee.                        | 🕼 Back to Homepage                           |
|-----------------------------|-----------------------------------|----------------------------------------------------------------------------------------------------|----------------------------------------------|
| 💧 Home Page                 |                                   | Main venue (Auckland) Student                                                                      |                                              |
| Registration<br>Information |                                   | (NZD800+15%GST=NZD920)<br>USD 520.00                                                               |                                              |
| 📋 My Orders                 |                                   | Main venue (Auckland) Professor/Researcher                                                         |                                              |
| Personal Informatio         | n                                 | (NZD1150+15%GST=NZD1322.5)<br>USD 745.00                                                           |                                              |
| Change Password             | 2                                 | Reminder                                                                                           |                                              |
| Exit                        |                                   | Thank you for your strong support to the GACCE-2025! Please feel E-mail: gcces@gdut.edu.cn. SUBMIT | free to contact us if there is any problem.  |
| RY DASHBOARD                |                                   | ontiers in Chemical Engineering: the 17th Global Chinese Chemial E                                 | nginee 🕼 Back to Homepage                    |
| 💧 Home Page                 | Regist                            | ration Fee Type                                                                                    |                                              |
| Registration<br>Information | Registr                           | ation Fee Type: Full attendance (Auckland and Queenstown) Stud                                     | ent (NZD1250.00+15%GST=NZD1437.5) USD 810.00 |
| 📋 My Orders                 | Payment amount: USD 810.00 UNPAID |                                                                                                    |                                              |
| Personal Information        |                                   |                                                                                                    |                                              |
| Change Password             |                                   | SUBMIT                                                                                             | Reselect registration type                   |

9.Enter the payment page, click the button "Click here to pay" to jump to the payment page.

| ffline Payment                          |                                                                                                    |
|-----------------------------------------|----------------------------------------------------------------------------------------------------|
| nine rayment                            |                                                                                                    |
|                                         |                                                                                                    |
| Daula T                                 |                                                                                                    |
| L вапк і                                | elegraphic transfer(1)                                                                                                    |
|                                         |                                                                                                    |
| 🕐 Upload a p                            | proof of payment                                                                                                    |
| ease upload th                          | e electronic version of the navment voucher in the format of ing, and or gif and the size is less than 1M                                                                                                    |
|                                         | e electronic version of the payment volumer in the format of jpg, phy of gli, and the size is less than five                                                                                                    |
|                                         | e electionic version of the payment voluener in the format of jpg, ping of gli, and the size is less than the                                                                                                    |
| Paymont                                 |                                                                                                    |
| Payment                                 | Notice                                                                                                    |
| Payment                                 | Notice                                                                                                    |
| Payment                                 | Notice                                                                                                    |
| Please clic<br>(NZ \$). Af              | <b>Notice</b><br>ck the button below to enter the payment page for payment. All payments are in New Zealand dollars ter completing the payment, please upload a screenshot of the payment. After review, the staff will pur payment status and complete the registration process |
| Please clic<br>(NZ \$). Af<br>change yc | Notice<br>ck the button below to enter the payment page for payment. All payments are in New Zealand dollars<br>ter completing the payment, please upload a screenshot of the payment. After review, the staff will<br>bur payment status and complete the registration process. |
| Please clic<br>(NZ \$). Af<br>change yc | Notice<br>ck the button below to enter the payment page for payment. All payments are in New Zealand dollars<br>ter completing the payment, please upload a screenshot of the payment. After review, the staff will<br>bur payment status and complete the registration process. |
| Please clic<br>(NZ \$). Af<br>change yc | Notice<br>ck the button below to enter the payment page for payment. All payments are in New Zealand dollars<br>ter completing the payment, please upload a screenshot of the payment. After review, the staff will<br>our payment status and complete the registration process. |

10. After jumping to the webpage, click on "Get tickets" to make a selection.

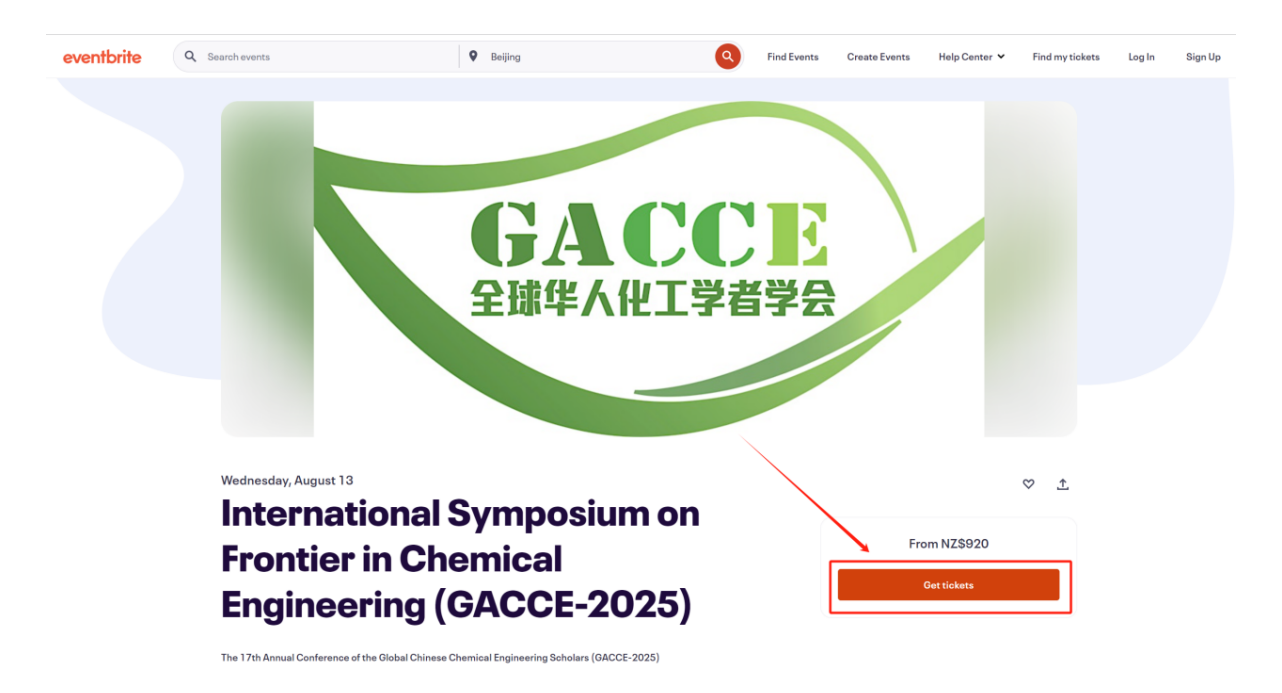

11. Select the type of conference, click "+", confirm and click "Get tickets" to jump to the payment page.

| Inter | national Symposium on Frontier in Chemical Engineering (GACCE-20<br>August 13, 2025 · 8am - August 18, 2025 · 6pm NZST | GAC<br>全球华人化                                 | ×<br>CCE<br>学者学会 |
|-------|----------------------------------------------------------------------------------------------------|----------------------------------------------|------------------|
|       | Early-bird Full Registration AKL & QT                                                                                  | Order summary                                |                  |
|       | NZ\$1,840.00 Incl. NZ\$240.00 GST                                                                                      | 1 x Early-bird Full<br>Registration AKL & QT | NZ\$1,600.00     |
|       | Sales end on Mar 1, 2025                                                                                               | Subtotal                                     | NZ\$1 600.00     |
|       | This ticket covers both Auckland and Queenstown components. It also includes                                           | GST                                          | NZ\$240.00       |
|       | morning tea, lunch and afternoon tea, as well as access to the Welcome                                                 |                                              |                  |
|       | See more                                                                                                    | Total                                        | NZ\$1,840.00     |
|       | Student: Early-bird Full Registration AKL & QT - 0 +                                                                   |                                              |                  |
|       | NZ\$1,437.50 incl. NZ\$187.50 GST                                                                                      |                                              |                  |
|       | Sales end on Mar 1, 2025                                                                                               |                                              |                  |
|       | This ticket covers both Auckland and Queenstown components. It also includes                                           |                                              |                  |
|       | Check out                                                                                                    |                                              |                  |

12. Fill in the information, select the payment method, and make the payment. After completing the payment, if you don't mind, please take a screenshot and return to the registration website to upload the payment voucher.

| ← | Checkout                                                                 |                                                 | ×                      |
|---|--------------------------------------------------------------------------|-------------------------------------------------|------------------------|
|   | Time eft 44:23                                                           | CACCE                                           |                        |
|   | No added gluten                                                          | 全球化人化工学者学                                       | 2                      |
|   | No added dairy                                                           |                                                 |                        |
|   | Allergy                                                                  |                                                 |                        |
|   | None                                                                     | Order summary                                   |                        |
|   | Pay with                                                                 | August 13, 2025 · 8am - August 18, 20<br>NZST   | )25 · 6pm              |
|   |                                                                          | 1 x Early-bird Full NZ<br>Registration AKL & QT | \$1,600.00             |
|   | Credit or debit card                                                     | Subtotal NZ                                     | \$1,600.00             |
|   | PayPal                                                                   | GST N<br>Delivery<br>1 x eTicket                | IZ\$240.00<br>NZ\$0.00 |
|   | By selecting Place Order, I agree to the Eventbrite Terms of Place Order | ervice Total NZ\$1                              | ,840.00                |

13. Once the payment is successfully processed, you will get noticed via email attached with the invoice for your registration which indicate your registration completion. It

could take 3-5 working days to switch your registration status to "paid" on the website because of the manual verification. Your patience is highly appreciated.

Or you can return to the registration website to upload the payment voucher (screenshot for the payment or the confirmation email), click confirm payment after uploading, which could accelerate the verification process.

| Payment Optio   | on                                                                                                    |
|-----------------|----------------------------------------------------------------------------------------------------|
| Offline Paymer  | 11                                                                                                    |
|                 |                                                                                                    |
| 😰 Banl          | k Telegraphic Transfer(TT)                                                                                                    |
|                 |                                                                                                    |
| Picase upload   | a proof of payment<br>the electronic version of the payment voucher in the format of jpg, png or gif, and the size is less than 1M    |
|                 |                                                                                                    |
| Paymer          | nt Notice \                                                                                                    |
| Please c        | lick the button below to enter the payment page for payment. All payments are in New Zealand dollars (NZ \$). After completing the pa |
| the payr        | nent. After review, the staff will change your payment status and complete the registration process.                                  |
|                 | Click here to pay                                                                                                    |
|                 |                                                                                                    |
| Commercial Tran | saction Rate: 0.00%                                                                                                    |
| Commercial Tran | saction Fee: USD 0.00                                                                                                    |
| Payment Amount  | e USD 810.00                                                                                                    |
|                 |                                                                                                    |
| Confirm         |                                                                                                    |
|                 |                                                                                                    |